QMS-F-0001 Test Procedure Template - DTC, Originator: D. Sullivan, MPC# 0595, Rev. 15-Apr-11, page  $1 \ of 8$ 

#### **TP1910958**

## Test Procedure PD2-TX-5000-S Top Level

#### **Revision 0.001**

Originator: Kevin Mc Sweeney

#### **Revision History**

| Rev | ECO No. | Description | Project Eng       | Elec. Eng         | Manager           |
|-----|---------|-------------|-------------------|-------------------|-------------------|
|     |         |             | (Initials & Date) | (Initials & Date) | (Initials & Date) |
|     |         |             |                   |                   |                   |
|     |         |             |                   |                   |                   |
|     |         |             |                   |                   |                   |

QMS-F-0001 Test Procedure Template - DTC, Originator: D. Sullivan, MPC# 0595, Rev. 15-Apr-11, page 2 of 8 **TP1910958 Rev. 0.001** 01/03/12

**1.0 Purpose** This test procedure is for Manufacturing to confirm the proper operation of an S-band PD2 transmitter combined with a Stealth power amplifier.

**2.0 Scope** This procedure verifies the output power of an additional Power Amp when integrated with a S Band PD2 transmitter. The PD2 transmitter is a final tested unit and the power amp is a purchased part, 8720781.

## 3.0 Definitions / Acronyms

DUT – device under test PA – power amplifier

## 4.0 Notes Preliminary Setup:

- 1. Set the main DC supply to 12.0 Vdc, current limit to 7.0 amps, output off. Set the control DC supply to 5.0 Vdc, current limit to 50mA, output off.
- 2. Connect the power supplies to the DUT terminal block as shown in Figure 1 using suitable gauge wire. 18 AWG for 12 volt, 24 AWG for the control.
- 3. Except as noted the spectrum analyzer controls should be set to AUTO.
- 4. This test procedure assumes a fully tested Palladium II transmitter is installed in the DUT.
- 5. Although this is a 5 Watt TX, care is taken to not exceed 4.8 watts when operating at 12.0 volts so as not to exceed 5 watts if operated at 13.8 volts. FCC rules do not permit greater than 5 watt RF output.

| Item                  | Critical Parameter | Suggested         |
|-----------------------|--------------------|-------------------|
| Power supply , main   | 0-20V,10 A         | Agilent E3633A    |
| Power supply, control | 0-18V, 3A          | Kikusui PAB 18-3A |
| Multimeter            |                    | HP 34401A         |
| Attenuator            | 50W, 20 dB         | Inmet 64671       |
| Attenuator            | 5W, 20 dB          | MCL BW-520WS      |
| RF Power Meter        |                    | HP 437B           |
| RF Power Sensor       |                    | HP 8481A          |

## 5.0 Test Equipment Required

QMS-F-0001 Test Procedure Template - DTC, Originator: D. Sullivan, MPC# 0595, Rev. 15-Apr-11, page 3 of 8Rev. 0.001 01/03/12

### TP1910958 Rev. 0.001

| Spectrum Analyzer   |           | Avantest U3771       |
|---------------------|-----------|----------------------|
| Directional Coupler | 10 dB     | Narda 42404B-10      |
| Power Splitter      |           | 8230007/MCL ZN2PD-9G |
| Video Generator     | NTSC      | Leader LCG-400       |
| Video Monitor       | NTSC      | Sony LMD-1410        |
| S-Band COFDM RX     |           | DTC TF351            |
| Attenuator          | 2W, 30 dB | MCL VAT-30 +         |
|                     |           |                      |
|                     |           |                      |
|                     |           |                      |
|                     |           |                      |

# 6.0 Test Equipment Setup

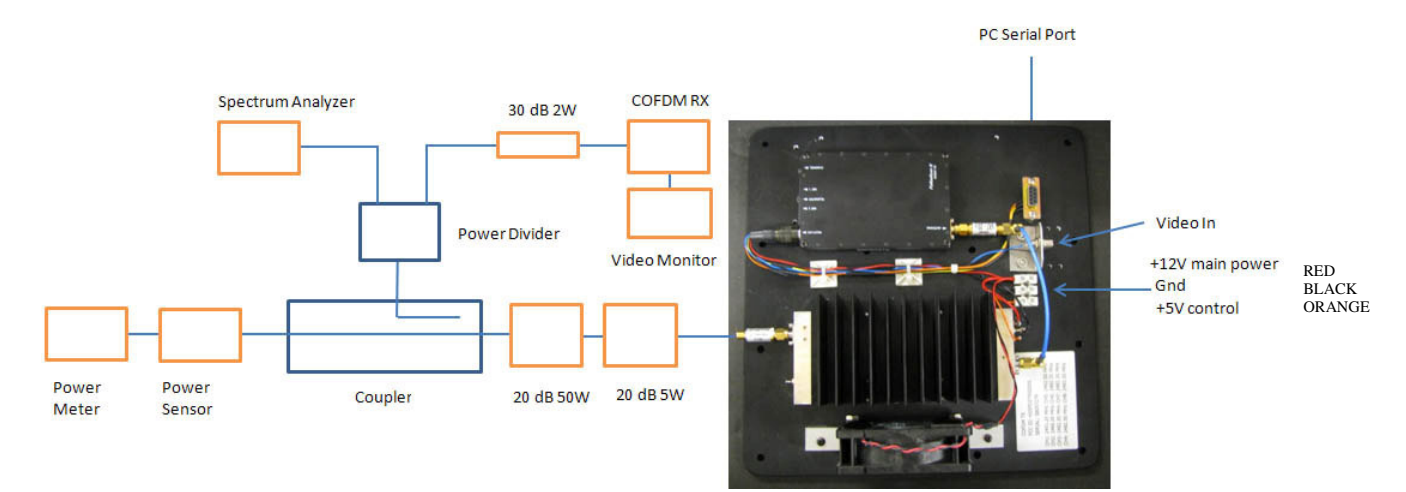

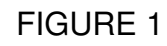

## 7.0 Test Procedure

| STEP | PROCEDURE                                     | MEASURED<br>AT | USING | NOTES |
|------|-----------------------------------------------|----------------|-------|-------|
| 1.   | Set up the test equipment as shown in Fig. 1. |                |       |       |

QMS-F-0001 Test Procedure Template - DTC, Originator: D. Sullivan, MPC# 0595, Rev. 15-Apr-11, page 4~
m of~8

## TP1910958 Rev. 0.001

E.

# 01/03/12

| STEP | PROCEDURE                                                                                                    | MEASURED<br>AT | USING                                    | NOTES                                                                                                    |
|------|----------------------------------------------------------------------------------------------------|----------------|------------------------------------------|----------------------------------------------------------------------------------------------------|
| 2.   | Turn on the output of the main DC power supply.                                                                                                    |                |                                          | The cooling fan should<br>turn on along with the<br>PD2 TX. The power<br>amplifier will be off.<br>Current draw should be<br>approximately 660 mA.                                                            |
| 3.   | Connect a PC with a serial port<br>to the programming connector<br>on the DUT. Open Palladium<br>Mfg Config software on PC                                                                               |                |                                          | 8970146-xxx,<br>File name:<br>PalladiumMfgConfig.exe<br>Confirm Connection to<br>Palladium II and reading<br>data from DUT.                                                                                   |
| 4.   | Set Configuration Frequencies<br>and<br>Set Power Calibration<br>Frequencies on DUT<br>Set each Level (dB) to 25 to<br>start.<br>Press the <b>Commit</b> All button to<br>save and activate the changes. |                |                                          | Refer to Appendix A of<br>this Procedure<br>Config 1 to Minimum<br>freq<br>Config 2 to Intermediate<br>freq 1<br>Config 3 to Center freq<br>Config 4 to Intermediate<br>freq 2<br>Config 5 to Maximum<br>freq |
| 5.   | Turn the control power supply output on.                                                                                                    |                |                                          | Current draw on the<br>main supply will be<br>approximately 6 amps<br>and the power meter<br>should be indicating<br>output power from the<br>amplifier.                                                      |
| 6.   | Set Minimum freq Level (dB) for<br>an output power between 4.5 to<br>4.8 watts. Do not exceed 4.8<br>watts.                                                                                              |                | Control<br>Software<br>RF power<br>meter | Adjustable in .25 dB<br>increments<br>Engineering Options<br>Power Cal.<br>Press the <b>Commit</b><br>button to activate the<br>changes.                                                                      |
| 7.   | Set DUT to Config 2<br>(Intermediate freq 1)                                                                                                    |                | Control<br>Software                      | 9                                                                                                    |
| 8.   | Set Intermediate freq 1 Level<br>(dB) for an output power<br>between 4.5 to 4.8 watts. Do not<br>exceed 4.8 watts.                                                                                       |                | Control<br>Software                      | Adjustable in .25 dB<br>increments<br>Engineering Options<br>Power Cal.<br>Press the <b>Commit</b><br>button to activate the<br>changes.                                                                      |

QMS-F-0001 Test Procedure Template - DTC, Originator: D. Sullivan, MPC# 0595, Rev. 15-Apr-11, page  $5 \; of \; 8$ 

## TP1910958 Rev. 0.001

# 01/03/12

| STEP | PROCEDURE                                                                                                    | MEASURED<br>AT | USING                                    | NOTES                                                                                                    |
|------|----------------------------------------------------------------------------------------------------|----------------|------------------------------------------|----------------------------------------------------------------------------------------------------|
| 9.   | Set DUT to Config 4<br>(Intermediate freq 2)                                                                              |                | Control<br>Software                      |                                                                                                    |
| 10.  | Set Intermediate freq 2 Level<br>(dB) for an output power<br>between 4.5 to 4.8 watts. Do not<br>exceed 4.8 watts.        |                | Control<br>Software<br>RF power<br>meter | Adjustable in .25 dB<br>increments<br>Engineering Options<br>Power Cal.<br>Press the <b>Commit</b><br>button to activate the<br>changes.     |
| 11.  | Set DUT to Config 5 (Maximum freq)                                                                                        |                | Control<br>Software                      |                                                                                                    |
| 12.  | Set Maximum freq Level (dB) for<br>an output power between 4.5 to<br>4.8 watts. Do not exceed 4.8<br>watts.               |                | Control<br>Software<br>RF power<br>meter | Adjustable in .25 dB<br>increments<br>Engineering Options<br>Power Cal.<br>Press the <b>Commit</b><br>button to activate the<br>changes.     |
| 13.  | Perform the following steps (14<br>thru 22) for each config<br>1(Minimum freq), 3(Center freq)<br>and 5(Maximum freq)     |                |                                          |                                                                                                    |
| 14.  | Record Test config frequency on data sheet per appendix A                                                                 |                |                                          |                                                                                                    |
| 15.  | Measure the RF output power.<br>Record the value on the data<br>sheet.                                                    |                | RF power<br>meter                        | 4.8 watts max.<br>Repeat steps 6-12 if<br>necessary                                                                                          |
| 16.  | Measure Modulated spectrum<br>+ 1.25 MHz -23 dBc min<br>- 1.25 MHz -23 dBc min<br>Record the values on the data<br>sheet. |                | Spectrum<br>analyzer                     | <u>Spectrum analyzer</u><br><u>settings:</u><br>Span = 5 MHz.<br>ResBW = 3 kHz.<br>VideoBW = 3 kHz<br>Trace/Averaging =<br>On/25 per Minute. |
| 17.  | Video and SNR                                                                                                    |                |                                          | Choose a Test Receiver<br>config and set it to<br>Center Freq per<br>Appendix A & B.                                                         |
| 18.  | Set the video pattern to generate a color bar pattern.                                                                    |                |                                          |                                                                                                    |

QMS-F-0001 Test Procedure Template - DTC, Originator: D. Sullivan, MPC# 0595, Rev. 15-Apr-11, page  $6 \; {
m of} \; 8$ 

# TP1910958 Rev. 0.001

# 01/03/12

| STEP | PROCEDURE                                                                                                    | MEASURED<br>AT | USING            | NOTES                                                                                       |
|------|----------------------------------------------------------------------------------------------------|----------------|------------------|---------------------------------------------------------------------------------------------|
| 19.  | Check performance with color<br>bar pattern.                                                                                                    |                | Video<br>monitor | The picture should be clean and free of noise or distortion.                                |
|      | video monitor. Note the test on the data sheet.                                                                                                 |                |                  |                                                                                             |
| 20.  | Observe the video monitor and record SNR level on data sheet.                                                                                   |                |                  | 15 dB min                                                                                   |
| 21.  | Record 12 volt current draw                                                                                                    |                |                  | 6 .5 Amps max.                                                                              |
| 22.  | Program final frequencies.                                                                                                    |                |                  | Appendix C                                                                                  |
| 23.  | Measure the RF power for<br>channels 1-8, and record on the<br>data sheet. Record the channel<br>output attenuation value on the<br>data sheet. |                |                  | Use the channel output<br>attenuation if necessary<br>to keep the power below<br>4.8 watts. |
| 24.  | Record the power calibration attenuation values on the data sheet.                                                                              |                |                  |                                                                                             |
| 25.  | Turn off control supply.                                                                                                    |                |                  |                                                                                             |
| 26.  | Turn off 12 volt supply                                                                                                    |                |                  |                                                                                             |
|      |                                                                                                    |                |                  |                                                                                             |
|      |                                                                                                    |                |                  |                                                                                             |
|      |                                                                                                    |                |                  |                                                                                             |
|      |                                                                                                    |                |                  |                                                                                             |
|      |                                                                                                    |                |                  |                                                                                             |
|      |                                                                                                    |                |                  |                                                                                             |
|      |                                                                                                    |                |                  |                                                                                             |
| 27.  | End of test.                                                                                                    |                |                  |                                                                                             |

## Appendix A:

## Test Frequencies and Band Limits:

| Band | Minimum freq | Intermediate<br>freq 1 | Center freq | Intermediate<br>freq 2 | Maximum<br>freq | Unit<br>Type |
|------|--------------|------------------------|-------------|------------------------|-----------------|--------------|
| S    | 2350         | 2400                   | 2425        | 2450                   | 2500            | 21           |
|      |              |                        |             |                        |                 |              |
|      |              |                        |             |                        |                 |              |

QMS-F-0001 Test Procedure Template - DTC, Originator: D. Sullivan, MPC# 0595, Rev. 15-Apr-11, page 7 of 8

#### TP1910958 Rev. 0.001

## 01/03/12

### Appendix B:

#### Initial DUT Parameters:

| Unit Name:                     | DTC-1                            | Config:                      | Channel | being  |
|--------------------------------|----------------------------------|------------------------------|---------|--------|
| programmed                     |                                  |                              |         |        |
| Unit Address:                  | Current Address                  | Modulation Bandwidth:        |         | 2.5    |
| MHz                            |                                  |                              |         |        |
| Output Freq.:                  | As Required                      | Modulation Output:           | (       | On     |
| Output Power:                  | High                             | Output Attenuation (dB)      | :0.00   |        |
| Data Scrambling:               | Off                              | Output Attenuation Low       | (dB):   | 32.00  |
| Sleep Mode:                    | No                               | DVBT Service Name:           |         | DTC_1  |
| Video Input:                   | NTSC (Pal if required)           | DVBT FEC Rate:               |         | 1⁄2    |
| Video Sharpness:               | Normal                           | DVBT Guard Interval:         |         | 1/32   |
| Horizontal Resolution:         | 528                              | DVBT Modulation:             | (       | QPSK   |
| Heartbeat:                     | Off                              | <b>DVBT Spectrum Inversi</b> | on:     | Normal |
|                                |                                  | DVBT 4 kHz Offset:           | ſ       | none   |
| MPEG Mode:                     | MPEG2                            |                              |         |        |
| MPEG4 Encoding Mode:           | Low delay interlace              | Narrowband FEC Rate          | : ;     | 2/3    |
| MPEG4 Frame Rate               | Full                             | Narrowband Guard Inte        | rval:   | 1/16   |
|                                |                                  | Narrowband Modulation        | ı: (    | QPSK   |
| Audio Encoder:                 | 32 kHz 12 bit stereo             |                              |         |        |
| Audio Input Level:             | 24                               | Chain Number                 |         | 0      |
| Data Channel:                  | On                               | Chaining Input:              | (       | OFF    |
| Data Baud Rate:                | 115200                           | Chaining Output:             | (       | OFF    |
| Note: Bold Italics items usual | v need to be entered for each co | nfiguration.                 |         |        |

Bold Italics items usually need to be entered for each contiguratio ote:

#### Appendix B:

#### Using Palladium RX Utility

# Receiver Settings Control software P/N 8970146-xxx

| Unit Name           | DTC-1                       | Config           | (Channel being | programmed)    |
|---------------------|-----------------------------|------------------|----------------|----------------|
| Unit Address        | Current Address             | Down Converter   | LO             | Per Appendix A |
| Unit Number         | 0                           | Down Converter   | LO side        | Low            |
| Rx Frequency        | Current Freq<br>(NB) (DVBT) |                  |                |                |
| OFDM Bandwidth      | 2.5 MHz 8MHz                | Power Up Line S  | Standard       | 525            |
| OFDM Guard Interval | 1/16 1/32                   | Input Line Stand | lard           | status         |
| OFDM Modulation     | status                      | NTSC Mode        |                | NTSC           |
| OFDM FEC Rate       | status                      | Blue Screen On   | Fail           | On             |
| OFDM Polarity       | Normal See note             |                  |                |                |
| Input A Level       | status                      | Input A SNR      |                | status         |
| Input B Level       | status                      | Input B SNR      |                | status         |
| Input C Level       | status                      | Input C SNR      |                | status         |
| Input D Level       | status                      | Input D SNR      |                | status         |
| Data Channel        | On                          | BER Pre-errors   |                | status         |
| Data Baud Rate      | status                      | BER Post-errors  | i              | status         |

DTC Communications, Inc

Page 7 of 8

QMS-F-0001 Test Procedure Template - DTC, Originator: D. Sullivan, MPC# 0595, Rev. 15-Apr-11, page 8 of 8 **TP1910958 Rev. 0.001 01/03/12** 

| Data Parity               | status           | Packet Errors                 | status  |
|---------------------------|------------------|-------------------------------|---------|
| Data Scrambling           | See Appendix F   | Globals                       |         |
| Frame Bate                | 2                | I NB Power                    | On      |
|                           | -                | On Screen Display             | Current |
| Channel                   |                  |                               |         |
|                           |                  | Bandwidth Hunting             | Off     |
| Globals                   |                  | Ū.                            |         |
| Display Diag              | Enabled          |                               |         |
| Config Select             | Enabled          |                               |         |
| Sync LED                  | Enabled          | Input level offset (-30, +30) | 0       |
| Error LED                 | Enabled          | RSSI level offset (-50, +50)  | -30     |
| AGC/RSSI S.F (0.0, +10.0) | 3 (4 for C Band) |                               |         |

Note: Click the Read button in the Globals section to retrieve current settings.

#### Setting Channel to program:

Enter the channel into the Config field or use the up/down arrows to the right of the Config field. If Link is checked, the receiver changes channels as the Config field is changed.

#### Setting Channel Frequency:

To set the Channel Frequency, Select the channel to program using the above step then enter the channel frequency into the Rx Frequency box in the utility. Ensure the Down Converter LO is correct for the appropriate band (refer to appendix A.) Ensure Unit Name and Encryption settings match customer specifications. Then click the Commit All button on the utility.

Note: All Bands DVBT Polarity = Normal

#### Appendix C:

| Channel | Frequency (MHz) |
|---------|-----------------|
| 1.      | 2451.25         |
| 2.      | 2466.00         |
| 3.      | 2482.50         |
| 4.      | 2482.50         |
| 5.      | 2482.50         |
| 6.      | 2482.50         |
| 7.      | 2482.50         |
| 8.      | 2482.50         |